# Notice Installation

# **ALX 602** – CARD – **V03**

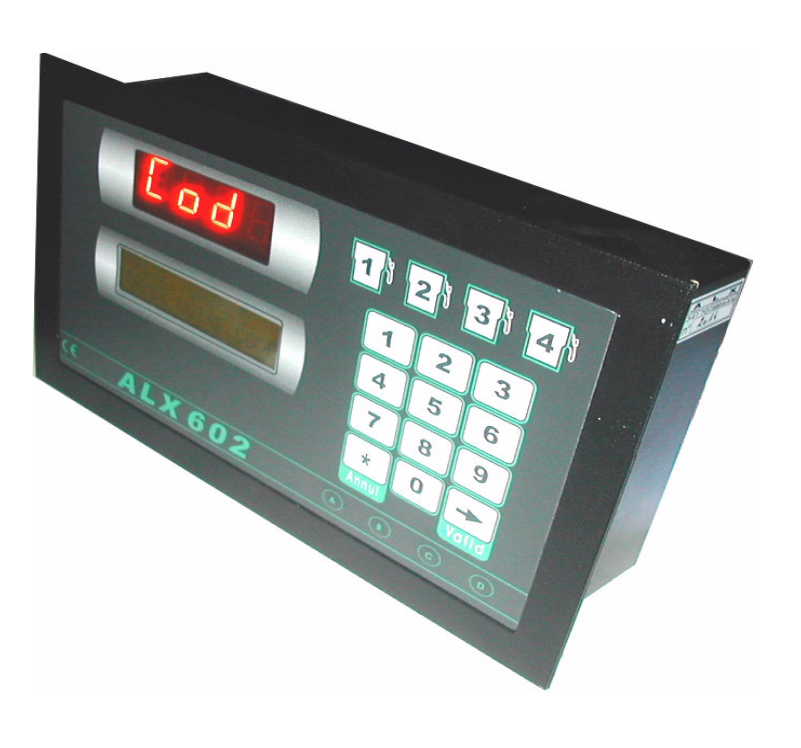

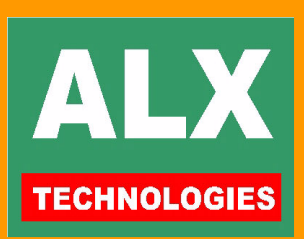

# TABLE DES MATIERES

| LOGICIEL : PAGE TELECOMMANDE                                                               | 3        |
|--------------------------------------------------------------------------------------------|----------|
| LOGICIEL : PAGE PARAMETRES DE L'AUTOMATE                                                   | 5        |
| AUTOMATE : OPERATIONS INSTALLATEUR                                                         | 10       |
| -A- CALIBRER LES POMPES<br>-B- REGLER LES PARAMETRES                                       | 10<br>11 |
| AUTOMATE : RACCORDEMENTS ELECTRIQUES                                                       | 12       |
| LIAISON IMPRIMANTE<br>LIAISON P.C.<br>CABLES DE COMMUNICATIONS VERS L'IMPRIMANTE OU LE P.C |          |
| AUTOMATE : CARACTERISTIQUES TECHNIQUES                                                     | 14       |

# **AVANT PROPOS**

La documentation complète de l'automate et du logiciel est divisée en 4 parties :

| Utilisateur  | -  | La notice utilisateur du logiciel qui donne tous les renseignements nécessaires à l'utilisation du logiciel pour une exploitation correcte des informations générales à tous les automates ALX. Les autres pages du logiciel spécifiques à l'automate ALX602 sont expliquées dans le document : notice utilisateur ALX 602 |
|--------------|----|----------------------------------------------------------------------------------------------------|
|              | -  | La notice utilisateur ALX602 où sont détaillées les pages du logiciel spécifiques à l'automate ALX602 et ou sont expliquées les informations de gestion courante pour l'utilisateur final.                                                                                                    |
| Installateur | {• | La notice installation du logiciel qui donne tous les renseignements nécessaires à l'installation du logiciel, sa configuration et la connexion aux automates ALX.                                                                                                    |
|              | (• | La notice installation ALX602 où sont indiqués les raccordements spécifiques à l'automate ALX602. Le raccordement coté P.C. est expliqué en détail dans le document : notice installation du logiciel                                                                                                    |

# **COMPATIBILITE & IDENTIFICATION**

La version de l'automate ici décrit peut être utilisée avec les logiciels suivants :

#### V7 révision B ou supérieure

L'identification de la version de l'automate se fait :

- soit à la mise sous tension sur l'imprimante fil de l'eau,
  - 12 sep 17:18 ALIMENTATION = 1 12 sep 17:18 CARD 03 25-08-03
- soit en page télécommande en haut de l'écran. Le numéro de version indiqué doit correspondre à celui indiqué sur la couverture de cette documentation.
- Soit en appuyant 2 fois sur la touche validation à partir de l'affichage d'accueil.

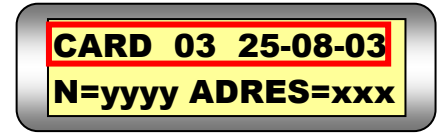

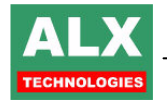

# Logiciel : PAGE TELECOMMANDE

En mode installateur ou habilité à réaliser une opération en liaison avec l'automate; vous pouvez :

- D Modifier les restes en cuve et faire la saisie des approvisionnements
- Modifier les paramètres Manager
- Récupérer les informations depuis l'automate (prises, approvisionnements ...)
- Transférer les agents, les véhicules, la date et les identifiants à l'automate
- Visualiser et télécommander l'automate

le menu SITE ou TELECOMMANDE donne accès à l'écran suivant :

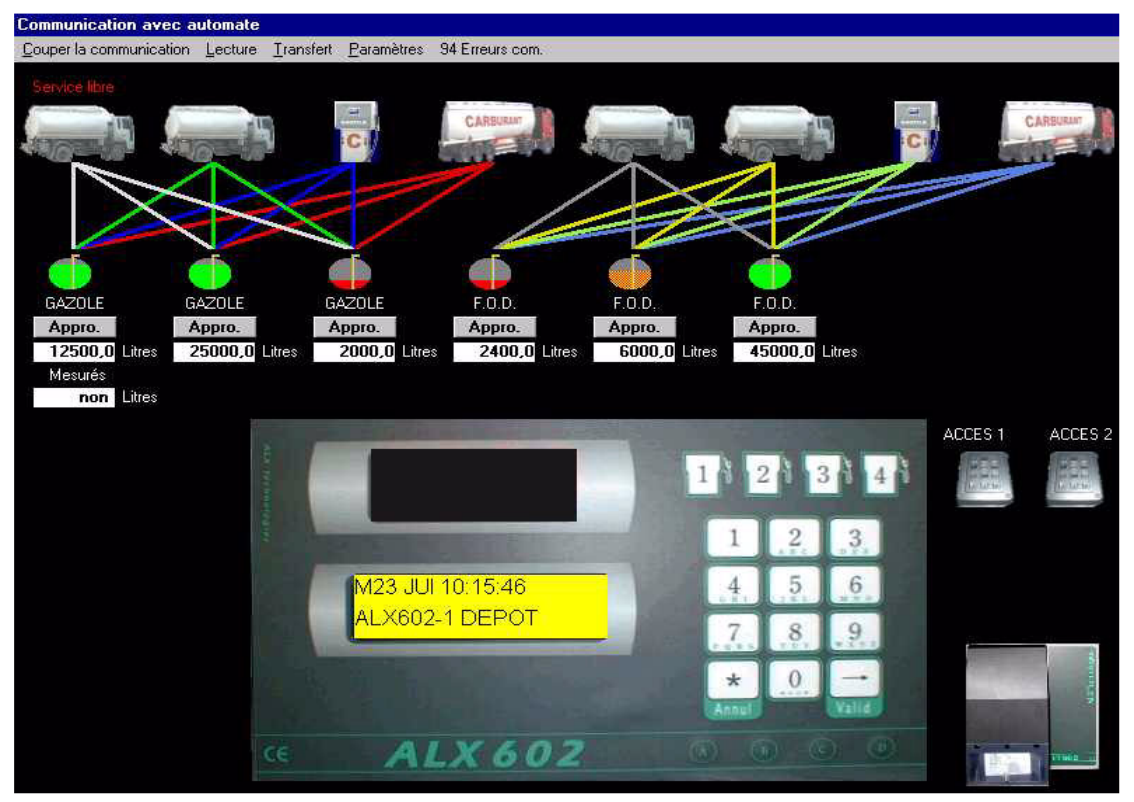

Quand la page télécommande est lancée, le PC va lire dans l'automate :

- les paramètres,
- □ les volumes calculés (par l'automate) de carburant en cuves,

□ les volumes **mesurés** (si jauges ALX803 présentes) de carburant en cuves.

Les actions possibles sont :

# -1- Livrer du carburant, Modifier le volume en cuve, Lire les stock

□ Voir *Notice utilisateur ALX602* 

# -2- Modifier le message défilant d'accueil

□ Voir Notice utilisateur ALX602

# -3.1- Lire les prises, approvisionnements et les évènements du journal

□ Voir *Notice utilisateur ALX602* 

# -3.2- Lire le dernier identifiant

#### □ Voir notice installation du logiciel – Page configuration – onglet identifiant

## -4- Transférer tous les agents et tous les véhicules

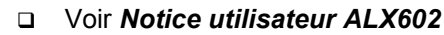

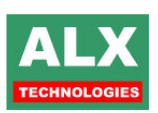

# -5- Transférer les noms des opérations

Pour transférer les noms des opérations du PC (après une Lecture prises et appro), sélectionner la fonction **Transfert**, puis **nom des opérations** (uniquement valable en mode installateur ou habilité à **modifier tous les paramètres**).

Le nom des opérations regroupe en fait le nom des carburants, des accès , des lavages, des approvisionnements, qui sont modifiables dans la *page CONFIGURATION* du logiciel.

# -6- Transférer la table des identifiants

Pour indiquer à l'automate comment extraire les informations de badges magnétiques spécifiques ou d'identifiants particuliers. Sélectionner le menu **transfert – de la table des identifiants.** Cette opération est uniquement autorisée en **mode installateur** ou habilité à **modifier tous les paramètres ou les paramètres manager**.

La table des identifiants est mémorisée sur le P.C. dans le fichier IDENTIFIANT.MDB. Le menu Lecture - Visualisation identifiant permet d'en définir le format. Voir documentation : notice installation du logiciel – Page configuration – onglet identifiant.

# -7- Transférer la date et l'heure

Ce menu fait le transfert **de la date et de l'heure** du P.C. vers l'automate. Attention toutefois à ce que l'heure du P.C. soit valide avant de faire un transfert.

NOTA : Pour les paragraphes 5, 6 et 7 les menus n'apparaissent pas si dans la configuration du logiciel l'option « Transfert automatique de la configuration du logiciel lors de la connexion à un automate » est cochée.

# -8- Récupérer les agents et/ou véhicules de l'automate

Pour récupérer dans un fichier les agents et les véhicules programmés sur l'automate : après une Lecture prises et appro, sélectionner le menu transfert – récupération des agents (ou des véhicules) de l'automate. Le logiciel ouvre une fenêtre pour indiquer dans quel fichier les agents (ou les véhicules) récupérés sur l'automate doivent être enregistrés. Une fois le nom et le répertoire choisis, appuyer sur la touche OUVRIR pour lancer la récupération. Cette opération n'a aucune influence sur le fichier agent / véhicule FICHE.MDB qui doit être remplacé par celui que vous avez généré.

**NOTA :** le fichier généré n'a pas toutes les informations du fichier original car l'automate n'a pas connaissance de toutes les informations mises à disposition par le logiciel.

# -9- Modifier les restes mesurés (si présence jauges 803)

#### □ Voir *Notice utilisateur ALX803 jauge*

## -10- Modifier les barèmes de jaugeage 803

Si des jauges 803 sont reliées à l'automate et si le paramètre **PRESENCE INDICATEUR HAUTEUR** indique la présence de ces jauges, le logiciel est capable de lire la hauteur en cm et de la traduire en litres. Pour cela, il faut lui programmer le barème de jaugeage :

#### Voir Notice utilisateur ALX803 jauge

# -11- Modifier les paramètres

En mode installateur ou habilité à **modifier tous les paramètres** ou juste **les paramètres Manager**, le menu **PARAMETRES** donne accès à la **page PARAMETRES** 

## -12- Transférer un programme à l'automate

En mode installateur ou habilité à modifier tous les paramètres , il est possible d'installer un nouveau programme sur l'automate depuis la *page paramètres* : consulter **ALX Technologies**.

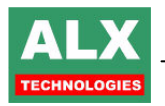

# Logiciel : PAGE PARAMETRES DE L'AUTOMATE

| ombre d'agent<br>Pas didentificat<br>Badge agent ob<br>Badge véhicule | s autorisés<br>ion de l'agent<br>ligatoire<br>obligatoire | : 0<br>Option agen<br>autoriser<br>Autoriser<br>véhicule | nombre de t<br>ts<br>des agents de<br>des agents de<br>s de passsage | véhicul<br>passage<br>passage | es autorisé<br>avec | s : 0 Code installateur<br>Temporisations<br>Temps de l'opération accès<br>Temps de l'opération lavage<br>Temps de début d'opération                                                                                                    | 65538<br>5 sec. ▼<br>5 sec. ▼<br>60 sec. ▼               |  |
|-----------------------------------------------------------------------|-----------------------------------------------------------|----------------------------------------------------------|----------------------------------------------------------------------|-------------------------------|---------------------|----------------------------------------------------------------------------------------------------|----------------------------------------------------------|--|
| nombre d'ope                                                          | rations  4                                                |                                                          | It ibro conviced                                                     | Ploqué                        | a l nistalat        | Temps de prédétermination                                                                                                    | 5 sec. 💌                                                 |  |
| Type d'operation                                                      | Impulsions                                                | Luve(s) autonse(s)                                       |                                                                      |                               | e pistolet          | Temps de fin d'opération                                                                                                    | 30 sec. 💌                                                |  |
| Prise carburant                                                       | 200720L                                                   | 2                                                        |                                                                      |                               | non                 | Temps maximum de l'opération                                                                                                    | non li é 🔻                                               |  |
| Prise carburant                                                       | 2007201                                                   | 3                                                        |                                                                      | Ë                             | non                 | Disease                                                                                                    | 61                                                       |  |
| Prise carburant                                                       | 2007201                                                   | 4                                                        |                                                                      | Ē                             | non                 | Numéro d'automate                                                                                                    | 1                                                        |  |
| nombre de                                                             | cuves 4                                                   | -                                                        |                                                                      |                               |                     | Codes uébicules sur I                                                                                                    | akiftaa                                                  |  |
| Nom du carburant                                                      | Volume cuve                                               | <br>Volume d'alarme                                      | Jauge 80:                                                            | 3                             | Réf. cuve           | Référence dépôtage et nom véhicule sur                                                                                                    |                                                          |  |
| 1 GAZOLE                                                              | 40 m3                                                     | 1 m3                                                     | non                                                                  |                               | 1                   | caratères numériques                                                                                                    |                                                          |  |
| 2 MELANGE                                                             | 40 m3                                                     | 1 m3                                                     | non                                                                  |                               | 2                   | Masquer l'affichage des volumes dépotés                                                                                                    |                                                          |  |
| 3 SUPER                                                               | 40 m3                                                     | 1 m3                                                     | non                                                                  |                               | 3                   | Saisie des compteurs horaires en he                                                                                                    | eures entières                                           |  |
| 4_SUPER 95                                                            | 40 m3                                                     | 1 m3                                                     | non                                                                  |                               | 4                   | E Blocade și cuve vide                                                                                                    |                                                          |  |
| Volume maximum<br>Pour une prise d'h<br>Pour une prise de             | uile<br>carburant                                         | 50 Pour un<br>950 Pour un                                | dépotage<br>chargement                                               |                               | 35000               | <ul> <li>interdire la simultanéitée</li> <li>Interdire la simultanéitée pour les op<br/>dépotages uniquement</li> <li>Affichage des volumes pendant pris</li> <li>Pompe prioritaire à l'affich</li> <li>Centralisation des stocks cuves sur<br/>automate</li> </ul> | bérations de<br>se<br>age <mark>Non ▼</mark><br>un autre |  |
| Imprimante fil de l'<br>Nombre de saut de<br>Nombre d'impressio       | eau<br>I ligne entre ch<br>on pour une op                 | naque opération<br>pération                              | 0 • r<br>1 •                                                         | - Imprim<br>colonr            | aante 40<br>nes     | Blocage pompe si 3 💽 opération<br>Blocage si mémoire des opérations                                                                                                    | ns nulles<br>pleine                                      |  |

Trois cadres constituent la page paramètres :

- Le cadre Paramètres installateur et le cadre Paramètres de l'installateur suite
- Le cadre Paramètres Manager

Suivant vos habilitations, vous pouvez accéder à chaque cadre et régler chaque paramètre en fonction de l'installation. Une fois les paramètres réglés, sélectionner le menu *Transférer les paramètres à l'automate et quitter*. Les valeurs sont transmises à l'automate et sauvegardées automatiquement dans un fichier dans le répertoire **PARAMETRES**. Le fichier porte le nom **PARAMSITExxx-mm-jj-aaaa-hh-mm-ss.DAT** où XXX est le numéro du site (XXX = 001 pour les installations avec un seul site). Le menu Fichier permet aussi de lire ou d'enregistrer un fichier de paramètres et de

Le menu Fichier permet aussi de lire ou d'enregistrer un fichier de paramètres et de quitter la **page PARAMETRES** sans transférer les modifications.

#### **IDENTIFICATION DE L'AGENT**

*Pas d'identification de l'agent* : case cochée, l'agent n'est pas identifié, les opérations effectuées sur cet automate remonteront sur le P.C. avec l'information agent **INCONNU**.

**badge agent obligatoire** : case cochée, l'agent doit absolument posséder un identifiant personnel (clé, badge etc..) pour pouvoir effectuer une opération sur cet automate. Si la case est non cochée, les agents peuvent :

- soit utiliser leur identifiant agent,
- soit taper un code personnel au clavier.

**badge véhicule obligatoire** : case cochée, l'agent doit absolument posséder un identifiant véhicule (clé, badge etc..) pour pouvoir effectuer une opération sur cet automate. Case non cochée, les agents peuvent :

- soit utiliser leur identifiant véhicule,
- soit taper un code véhicule au clavier.

**NOTA** : Excepté les clés électroniques CV257 (qui peuvent identifier l'agent et le véhicule), il est possible d'avoir un identifiant agent et un identifiant véhicule distincts. Il n'est pas nécessaire pour autant d'avoir les 2 cases obligatoirement cochées.

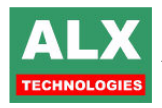

#### **OPTIONS AGENT :**

*Autoriser les agents de passage* : case cochée, l'agent peut entrer 10 caractères lors de son identification; ces 10 caractères ne feront l'objet d'aucun contrôle.

*Autoriser les agents de passage avec véhicule de passage* : case cochée, l'agent peut entrer jusqu'à 10 caractères lors de son identification et 10 autres caractères lors de l'identification du véhicule. Toutes ces saisies ne feront l'objet d'aucun contrôle.

#### NOMBRE D'OPERATIONS et TABLEAU OPERATIONS :

Le nombre d'opération doit être programmé (4 au maximum sur un ALX602). A chaque opération correspond une ligne de variables à régler :

Choisir dans la liste des opérations possibles, celle qui correspond à votre application (double click sur la case). Un dessin correspondant à votre sélection apparaîtra sur la page télécommande :

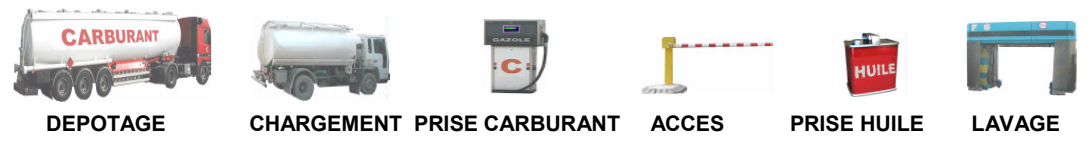

Pour les opérations ayant rapport avec le carburant ou l'huile, indiquer sur ce même tableau :

- le nombre d'impulsions pour 20 ou 200 litres (si vous le connaissez),
- le ou les numéros des cuves reliées à cette opération,
- le fonctionnement du raccroché pistolet.
  - o non câblé : le début et la fin de prise sont gérés par temporisation
  - câblé NO : le contact se ferme au décroché du pistolet (cas général)
  - câblé NF : le contact s'ouvre au décroché du pistolet (cas rare)

Pour toutes les opérations indiquer aussi sur ce tableau :

- si le libre service est activé, cela permet d'activer la commande (prise, accès, lavage) dès qu'une touche numérique est tapée, sans aucune autre saisie. Les opérations effectuées en libre service remontent avec une date et un volume corrects mais une identification agent et véhicule à INCONNU
- si le blocage est activé, cela permet de **bloquer** complètement l'automate par exemple lors des congés annuels sans pour autant couper son alimentation et donc dégrader rapidement la pile de sauvegarde.

**<u>NOTA</u>**: le paramétrage en service libre ou en blocage est signalé par l'inscription **service libre** ou **bloqué** dans la page télécommande sur le PC.

#### NOMBRE DE CUVES et TABLEAU CUVES:

Le nombre de cuves doit être programmé (8 au maximum). A chaque cuve correspond une ligne de variables à régler :

- Le nom du carburant parmi la liste des carburants définie en page configuration – onglet carburant
- Le volume de la cuve et le volume d'alarme (en mètre cube) réglage des volumes d'alarme avec une précision à 100 litres soit 3.6 m<sup>3</sup>.
- La présence de jauge 803 sur la cuve. Cela indique au logiciel que la cuve considérée est équipée avec un indicateur de hauteur (voir documentation ALX803 jauge) et qu'il est possible d'avoir une information de hauteur mesurée. Programmer cette zone en indiquant l'adresse de la jauge 803 présente sur la cuve ou sélectionner non.
- La référence cuve pour identification lors de la remontée des prises sur le P.C.

#### NUMERO D'AUTOMATE

Ce paramètre va servir à identifier la provenance des opérations (prises, etc...) sur les installations à plusieurs automates. A ne pas confondre avec l'adresse de l'automate (qui ne peut être réglée que sur l'automate) qui est l'adresse pour la communication sur le bus P.C. (**10** par défaut sur **ALX602**).

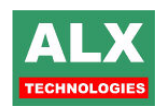

#### CODES VEHICULES sur '4 CHIFFRES', CODES sur CARACTERES -num

- Si **Codes véhicules sur 4 chiffres**, l'agent doit saisir le code de son véhicule (cas le plus courant).
- Dans les autres cas, l'agent doit saisir non pas le code de son véhicule, mais les premiers caractères de la désignation du véhicule, sur 1 à 10 caractères alpha – numériques ou uniquement numériques si la case Codes sur caractères numériques est cochée.

La saisie des caractères s'effectue selon le standard des téléphones portables. Par exemple, si on règle **Codes véhicules sur 5 caractères**, l'agent est invité à saisir 5 caractères au maximum avant de valider (*s'il valide avant d'avoir saisi 5 caractères, les derniers caractères sont des espaces*). A la fin de la saisie, l'automate va rechercher dans la liste des véhicules une désignation dont les 5 premiers caractères correspondent avec les 5 caractères tapés.

Cette possibilité est intéressante pour les entreprises qui ont une codification de leurs véhicules avec des lettres et qui veulent conserver cette codification pour prendre du carburant.

#### MASQUER LE VOLUME PENDANT LES PRISES

Si la case est cochée, l'automate cache le volume débité en cours de l'opération. Sinon, l'automate visualise le volume débité.

#### POMPE PRIORITAIRE

Le paramètre **pompe prioritaire** est utile lors des distributions en simultané pour forcer l'affichage du volume de la pompe désirée. Alors le volume des autres pompes n'est plus visualisé.

#### SAISIE DES COMPTEURS HORAIRES EN HEURES ENTIERES

Pour chaque véhicule utilisant un compteur horaire, l'agent doit entrer par exemple si le compteur vaut 1560h60 :

- 156060 si la case et décochée
- 1560 si la case est cochée. Ceci à pour effet de simplifier la saisie, mais provoque un léger arrondi au niveau du calcul des consommations horaires.

#### **BLOCAGE SI CUVE VIDE**

Permet de bloquer les prises de carburant si le **volume calculé** par l'automate dans la cuve sélectionnée est négatif ou nul,

- soit lorsque la cuve est effectivement vide,
- soit lorsque la cuve a été approvisionnée, mais sans saisie de l'approvisionnement sur le PC.

#### **INTERDIRE LA SIMULTANEITE**

Permet de bloquer les prises simultanées sur les dépôts de carburant pour limiter le débit à une valeur inférieure à 100m3/h pour des questions réglementaires.

#### **BLOCAGE SI PRISE NULLE**

Permet de bloquer les prises de carburant s'il y a plusieurs prises nulles consécutives, par exemple,

- si l'émetteur d'impulsions ne donne plus d'impulsions,
- ou si la pompe se désamorce.

Dans ces cas là, l'automate 'voit' des prises nulles (=sans comptage de carburant), il arrête la prise en cours au bout de quelques secondes ; si l'agent refait plusieurs fois de telles prises nulles, l'automate va bloquer les prises.

Quand le défaut est supprimé, pour débloquer la distribution, il suffit de couper, puis de rétablir l'alimentation de l'automate.

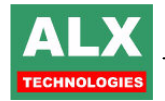

#### **BLOCAGE SI MEMOIRE DES OPERATIONS PLEINES**

Permet de bloquer l'automate si la mémoire de l'automate est pleine. Par définition, l'automate a une mémoire de 512 prises ; si cette option n'est pas cochée, les prises les plus anciennes non récupérées seront effacées au fur et à mesure et remplacées par les prises les plus récentes.

#### SAISIE COMPTEUR SUR OPERATION D'HUILE

Permet, si l'option est décochée, de ne pas demander de saisie du compteur (kilométrique ou horaire) pour les opérations du type prise d'huile.

#### **TOUCHE 'ANNUL' MET FIN A L'OPERATION EN COURS**

Permet, si l'option est décochée, d'interdire une annulation pendant une opération c'est à dire que toute opération commencée devra s'exécuter jusqu'à la fin normale.

#### **CENTRALISATION DES STOCKS SUR AUTRE AUTOMATE**

Utile pour indiquer à l'automate qu'il n'est pas le seul automate à faire des opérations sur la même cuve. Dans ce cas de figure, un seul des automates gère le stock, les autres lui indiquent les mouvements (prises, approvisionnements) qu'ils ont fait.

**NOTA:** Cette configuration impose à tous les automates d'être programmés avec les mêmes cuves.

#### VOLUME MAXIMUM

Indiquer pour chaque opération utilisée sur l'automate, le volume maximum autorisé. Ce paramètre ne sera pas pris en compte si le volume autorisé par le véhicule est inférieur à sa valeur.

#### IMPRIMANTE FIL DE L'EAU

- Régler le nombre de saut de lignes entre 2 prises (0 par défaut).
- Indiquer s'il s'agit d'une imprimante 40 colonnes.
- Indiquer le nombre de fois que chaque ligne doit être imprimée.

**<u>NOTA</u>**: Tous ces paramètres permettent d'utiliser une imprimante portative pour imprimer 1 ou plusieurs tickets à chaque prise.

#### TEMPS DE L'OPERATION ACCES, LAVAGE

Si votre installation est équipée d'un portail automatique, l'automate peut gérer l'ouverture de celui-ci en ajustant le temps de maintien de la commande (temps de l'opération accès).

La commande d'un accès depuis l'automate se paramètre en affectant l'opération **ACCES** dans la zone **Type d'opération**.

Si l'installation est équipée d'un lavage automatique, l'automate peut gérer la commande de celui-ci en ajustant le temps de maintien du relais (temps de l'opération lavage).

La commande d'un lavage depuis l'automate se paramètre en affectant l'opération **LAVAGE** dans la zone **Type d'opération**.

Les données d'accès ou de lavage remontent sur le P.C. en même temps que les prises ; l'imprimante au fil de l'eau donne 1 ligne à chaque événement :

DateHeureNom agentOpérationV12 jan 15:45DAVID A.Accès 2

**NOTA 1**: L'ajout de point de **contrôle d'accès** déportés de l'automate fonctionne de la même manière. Le point d'accès déporté d'adresse '1' correspond au code opération 16 (ACCES 1), le point d'accès déporté d'adresse '4' correspond au code opération 19 (ACCES 4). Voir documentation contrôle d'accès.

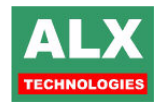

#### TEMPS DEBUT PRISE, TPS FIN PRISE, TPS PREDETERMINATION MAXIMUM DE L'OPERATION

Le **temps de début de prise** est le temps maximum entre le début de la commande par l'automate et le début du comptage ; si ce temps est dépassé, l'automate arrête l'opération et l'agent doit refaire la procédure pour se servir. La valeur usine est 30s ; pour un bras de chargement avec une passerelle, mettre = 5 minutes.

Le **temps de fin de prise** permet à l'automate de décider de l'arrêt de la commande de la pompe. Si le volume distribué n'évolue pas pendant ce temps , la pompe est arrêtée. Ce paramètre est **stratégique** si le raccroché pistolet n'est pas câblé.

Le **temps de prédétermination** est le temps d'attente de l'automate pour le début de la saisie du volume désiré. Pour saisir une prédétermination, mettre 20 secondes ; sinon, pour interdire toute prédétermination, régler 1 seconde.

Le **temps maximum de l'opération** permet à l'automate de décider de l'arrêt de la commande de la pompe. Toute prise supérieure au temps programmé sera automatiquement coupée même si la pompe est en cours de distribution.

## PARAMETRES DE L'INSTALLATEUR (suite)

| ametres de l'installateur Parametres de l'installateur suite | Paramètres du <u>m</u> anager    |
|--------------------------------------------------------------|----------------------------------|
| ecteur de boucle au sol LCR001                               |                                  |
| présence lecteur de boucle au sol à l'adresse                |                                  |
| ompe 1 associée à la boucle 🛛 🔽                              |                                  |
| ompe 2 associée à la boucle                                  |                                  |
| ompe 3 associée à la boucle                                  |                                  |
| ompe 4 associée à la boucle                                  |                                  |
|                                                              |                                  |
| ontrôle d'accès                                              |                                  |
| ombre de contrôle d'accés                                    |                                  |
| résence d'un contrôle d'accès par identification :           | C Agent C Véhicule               |
| ontrôle d'accès à l'adresse 1 par clavier                    | ayant pour désignation : ACCES 1 |
| ontrôle d'accès à l'adresse 2 par clavier                    | ayant pour désignation : ACCES 2 |
| ontrôle d'accès à l'adresse 3 par clavier                    | ayant pour désignation : ACCES 3 |
| ontrôle d'accès à l'adresse 4 par clavier                    | ayant pour désignation : ACCES 4 |
| ption                                                        |                                  |
| présence imprimante  G Adresse 1                             |                                  |

#### CONTROLE D'ACCES

Indiquer le nombre de contrôle d'accès reliés sur la liaison PC, 1, 2, 3 ou 4, s'ils permettent l'identification de l'agent ou du véhicule, et le type pour chacun (à contact, sans contact, clavier, magnétique, transpondeur véhicule) *r* leur icône apparaîtra en page télécommande.

#### PRESENCE IMPRIMANTE TICKETS

Ce paramètre, s'il est activé, permet d'accéder à la page de configuration de l'imprimante à tickets **IT002**. Voir la documentation de la **IT002** pour plus de renseignements.

#### CARTE EXTENSION CCV002

Sur les dépôts, une carte d'extension référence CCV002 peut être installée pour piloter de 1 à 8 vannes simple effet ou 1 à 4 vannes double effet pour orienter le dépotage vers telle ou telle cuve avec un contrôle de position des vannes.

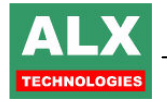

### LECTEUR DE BOUCLE AU SOL

Si l'automate est équipé d'un lecteur de boucle au sol LCR001, indiquer pour chacune des pompes de l'automate à quelle boucle elle est associée (1,2,3,4).

Ex : Pompe 1 associé à la boucle 1 Ou, si une seule boucle : Pompe 1 associé à la boucle 1 Pompe 2 associé à la boucle 2

Pompe 2 associé à la boucle 1

**<u>DIVERS</u>** : possibilité de saisir un code véhicule suite à un défaut carburant avec un badge véhicule si clé véhicule obligatoire

#### Exemple d'utilisation :

J'identifie mes chauffeurs par un code et mes tracteurs par un badge (obligatoire).

Pour les groupes froid, je sécurise la distribution de FOD en obligeant le chauffeur à présenter un badge tracteur pour lequel le FOD n'est pas autorisé.

☞ L'automate autorisera dans ce cas la saisie d'un code pour identifier le groupe froid de la remorque et ceci sans nécessairement avoir 2 badges (1 tracteur + 1 remorque).

Il suffit donc de déclarer sur le logiciel 1 fiche Véhicule Tracteur GAZOLE + 1 fiche Véhicule Remorque FOD

# **Automate : OPERATIONS INSTALLATEUR**

## Entrer dans le menu installateur

A partir de l'affichage d'accueil,

taper la séquence : **Valid Valid Valid 65535 Valid**. « 65535 » est la valeur d'usine du **code installateur**. Pour retourner à l'affichage d'accueil, appuyer sur **Annul**.

# -A- Calibrer les pompes

Pour le calibrage, il faut une jauge de 20 litres. -Entrer dans le **menu installateur** et choisir **CALIBR** (touche **A**). Sélectionner Pompe 1 ou pompe 2 avec les touches **C** et **D**. Confirmer avec **Valid**,

-Mettre exactement 20 litres dans la jauge : le nombre d'impulsions s'affiche . -Appuyer sur **Valid**, ou raccrocher le pistolet. Menu installateur

A: CALIBR

**B: PARAMETRES** 

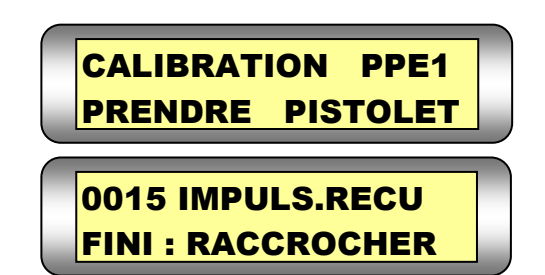

La pompe est alors calibrée; le paramètre **CALIBRATION** de la pompe considérée est modifié automatiquement ; un message est envoyé à l'imprimante : **21 oct. 19:15 CALIB. PPEx = 250** 

**<u>Remarque 1</u>**: Le nombre d'impulsions doit être compris entre **20** et **5000**. Si ce n'est pas le cas, un message est affiché et l'opération est annulée.

**<u>Remarque 2</u>**: Cette procédure de calibrage n'est pas obligatoire. Il est possible de modifier directement les paramètres (calculés à partir des caractéristiques des chambres de mesure et de l'émetteur d'impulsions). Voir chapitre **PARAMETRES**.

**<u>Remarque 3</u>** : Pour les opérations chargement et dépotage le calibrage se fait sur 200 litres au lieu de 20 litres.

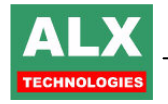

# -B- Régler les paramètres

Entrer dans le **menu installateur** et choisir **PARAM.** (touche **C**). Confirmer avec **Valid**.

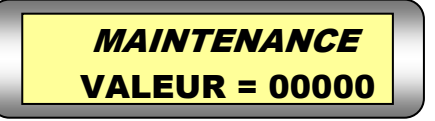

Le nom du premier paramètre et sa valeur s'affichent.

Pour passer au paramètre suivant ou au précédent, appuyer sur C ou D.
 Pour modifier la valeur du paramètre, appuyer sur Valid.

Seuls quelques paramètres sont modifiables sur l'automate, les autres sont accessibles en *page Télécommande, menu paramètres*.

| RACCROCHE PISTO.       1111       Chaque digit concerne le pistolet d'une pompe :         = 1 : CABLÉ : le début et la fin de prise de la pompe sont déterminés par le contact pistolet.         = 0 : NON CABLÉ : la fin de prise se fait sur temporisation (paramètre FIN PRISE).         Exemples :         = 01111 : CABLÉ pompe 1 à pompe 4 : le début et la fin de prise des 4 pompes sont déterminés par le contact pistolet.         = 00000 : NON CABLÉ : la fin de prise pour les 4 pompes se fait sur temporisation |
|----------------------------------------------------------------------------------------------------|
| <ul> <li>= 1 : CABLÉ : le début et la fin de prise de la pompe sont déterminés par le contact pistolet.</li> <li>= 0 : NON CABLÉ : la fin de prise se fait sur temporisation (paramètre FIN PRISE).</li> <li>Exemples :</li> <li>= 01111 : CABLÉ pompe 1 à pompe 4 : le début et la fin de prise des 4 pompes sont déterminés par le contact pistolet.</li> <li>= 00000 : NON CABLÉ : la fin de prise pour les 4 pompes se fait sur temporisation</li> </ul>                                                                   |
| pistolet.<br>= 0 : NON CABLÉ : la fin de prise se fait sur temporisation (paramètre FIN PRISE).<br><u>Exemples :</u><br>= 01111 : CABLÉ pompe 1 à pompe 4 : le début et la fin de prise des 4 pompes sont<br>déterminés par le contact pistolet.<br>= 00000 : NON CABLÉ : la fin de prise pour les 4 pompes se fait sur temporisation                                                                                                    |
| <ul> <li>= 0 : NON CABLE : la fin de prise se fait sur temporisation (paramètre FIN PRISE).</li> <li><u>Exemples :</u></li> <li>= 01111 : CABLÉ pompe 1 à pompe 4 : le début et la fin de prise des 4 pompes sont déterminés par le contact pistolet.</li> <li>= 00000 : NON CABLÉ : la fin de prise pour les 4 pompes se fait sur temporisation</li> </ul>                                                                                                    |
| <ul> <li>Exemples :</li> <li>= 01111 : CABLÉ pompe 1 à pompe 4 : le début et la fin de prise des 4 pompes sont déterminés par le contact pistolet.</li> <li>= 00000 : NON CABLÉ : la fin de prise pour les 4 pompes se fait sur temporisation</li> </ul>                                                                                                    |
| déterminés par le contact pistolet.<br>= 00000 : NON CABLÉ : la fin de prise pour les 4 pompes se fait sur temporisation                                                                                                    |
| = 00000 : NON CABLÉ : la fin de prise pour les 4 pompes se fait sur temporisation                                                                                                    |
|                                                                                                    |
| (paramètre FIN PRISE).                                                                                                    |
| MAINTENANCE 0 Si = CODE INSTALLATEUR, accès au menu de maintenance USINE.                                                                                                    |
| PISTO RACCRO=NO 1111 Chaque digit concerne le pistolet d'une pompe :                                                                                                    |
| = 1 : NO le pistolet est un contact fermé quand il est raccroché                                                                                                    |
| = 0 : NF le pistolet est un contact ouvert quand il est raccroché                                                                                                    |
| ADRESSE AUTOMATE 10 Adresse de l'automate sur le bus. A modifier si plusieurs 602 sur même site                                                                                                    |
| MODEM GSM 0 =1 si présence d'un modem GSM coté automate (TG623)                                                                                                    |
| IMPULSIONS Ppe 1         200 pulses         Nombre d'impulsions données par l'émetteur pompe 1 pour 20 litres.                                                                                                    |
| TYPE     Ppe     1     2     = 0 : DEPOTAGE ;= 1 : CHARGEMENT ; = 2 : PRISE CARBURANT ; = 3 : PRISE                                                                                                    |
| HUILE ; = 4 : LAVAGE ; = 5 : ACCES                                                                                                    |
| SERVICE Ppe 1 0 =0 : mode contrôlé (mode normal)                                                                                                    |
| =1: des le decroche pistolet ou l'appui sur une touche, la prise 1 est autorisée.                                                                                                    |
| =2: aucune operation n'est possible sur la pompe i                                                                                                    |
| INPOLSIONS Ppe 2 200 puises Normere a impuisions donnees par l'emetteur voie 2 pour 20 littres.                                                                                                    |
| TYPE Ppe 2 2 = 0: DEPOTAGE;= 1: CHARGEMENT;= 2: PRISE CARBORANT;= 3: PRISE<br>HUILE:= 4: LAVAGE:= 5: ACCES                                                                                                    |
| SERVICE Pre 2 0 =0 mode contrôle (mode normal)                                                                                                    |
| = 1 : dès le décroché pistolet ou l'appui sur une touche. la prise 2 est autorisée.                                                                                                    |
| =2 : aucune opération n'est possible sur la pompe 2                                                                                                    |
| IMPULSIONS Ppe 3 200 pulses Nombre d'impulsions données par l'émetteur pompe 3 pour 20 litres.                                                                                                    |
| TYPE Ppe 3 2 = 0 : DEPOTAGE ;= 1 : CHARGEMENT ; = 2 : PRISE CARBURANT ; = 3 : PRISE                                                                                                    |
| HUILE ; = 4 : LAVAGE ; = 5 : ACCES                                                                                                    |
| SERVICE Ppe 3 0 =0 : mode contrôlé (mode normal)                                                                                                    |
| =1 : dès le décroché pistolet ou l'appui sur une touche, la prise 3 est autorisée.                                                                                                    |
| =2 : aucune opération n'est possible sur la pompe 3                                                                                                    |
| IMPULSIONS Ppe 4 200 pulses Nombre d'impulsions données par l'émetteur pompe 4 pour 20 litres.                                                                                                    |
| TYPE     Ppe     4     2     = 0 : DEPOTAGE ;= 1 : CHARGEMENT ;= 2 : PRISE CARBURANT ;= 3 : PRISE                                                                                                    |
|                                                                                                    |
| SERVICE FIE 4 U =0. Indue Controle (mode normal)                                                                                                    |
| =1. des le decloche pisiclet du l'appui sui dhe todelle, la pilse 4 est autorisee.<br>=2 : aucune opération n'est possible sur la pompe 4                                                                                                    |
| CODE INSTALLATEUR 65535                                                                                                    |

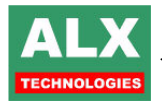

# Automate : RACCORDEMENTS ELECTRIQUES

#### **CARTE BORNIER** :

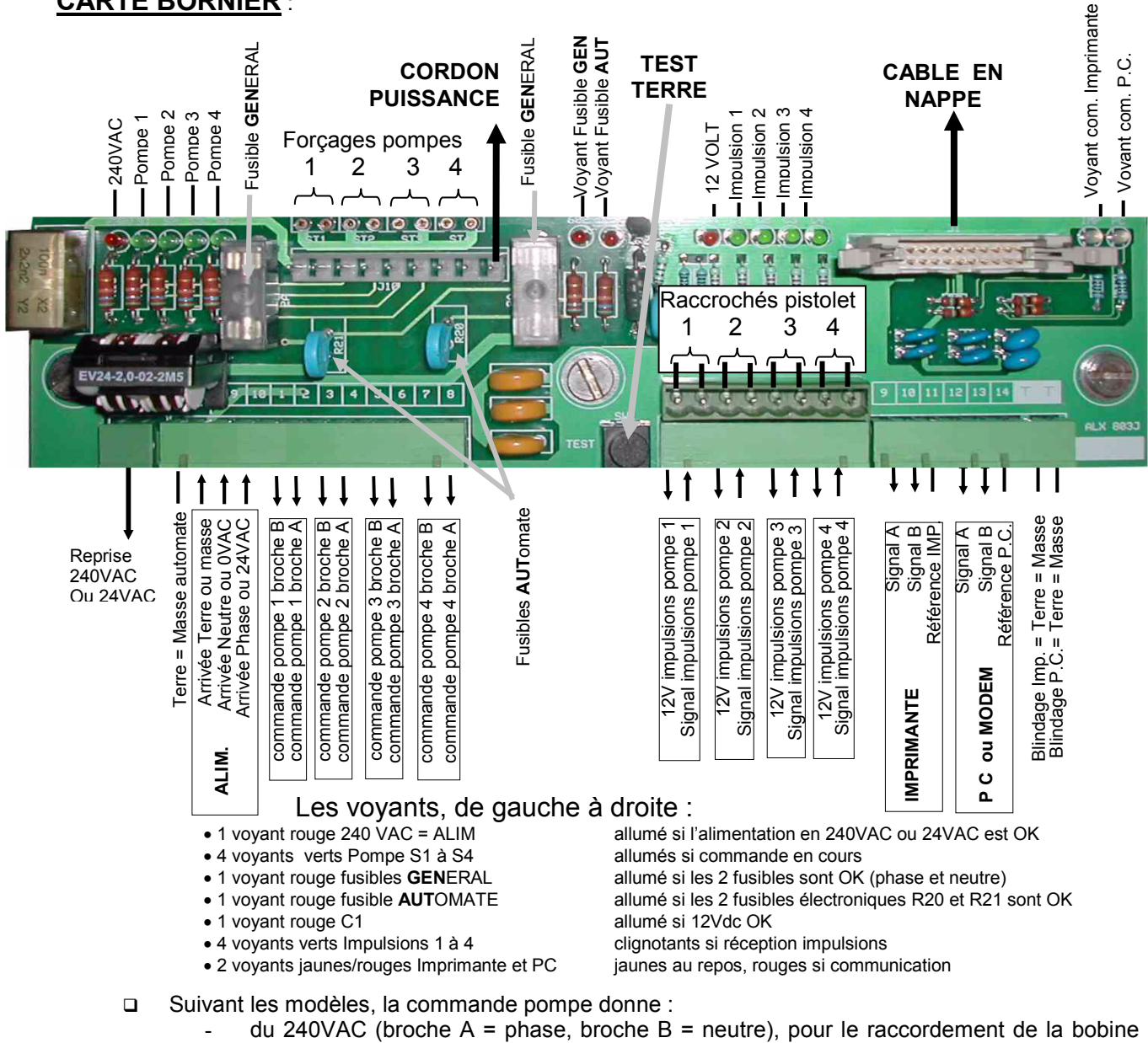

- - du contacteur de la pompe.
  - du 24VAC (broche A = 24VAC, broche B = 0VAC), pour le raccordement de la bobine du contacteur de la pompe
- A l'arrêt, seule la broche A est coupée.
- L'acquisition des impulsions se fait par retour du 12V sur l'entrée considérée (il est donc possible d'utiliser un simple contact sec entre les broches 1-2, 3-4, 5-6 ou 7-8 pour générer des impulsions). Pour les émetteurs d'impulsions à 3 fils, mettre le fil de masse sur le point Terre situé à côté du point 14.
- Les entrées raccrochés pistolet sont raccordées ou non et configurées depuis les paramètres. Sur le connecteur des raccrochés pistolet, on retrouve 4 fois 2 points. Sur les 2 points, le point de gauche est l'entrée qui doit être mise à la masse. Le point de droite est la masse.
- Des ponts fournis avec chaque automate permettent d'enclencher manuellement les contacteurs (à la place de l'automate). Ces ponts permettent de fonctionner en libre service et de tester l'équipement électrique, sans taper au clavier (forçages pompes).
- Le courant maximum fourni sur la sortie 12 V (pour alimenter les émetteurs d'impulsions, clavier et autres périphériques) est de 250mA ; cette sortie 12V est protégée des court - circuit.
- Un défaut de pile de sauvegarde (durée de vie moyenne 5 ans) est signalé par un sifflement intermittent de l'automate ; ce défaut de pile n'interdit pas les prises.

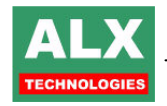

#### **RECOMMANDATIONS IMPORTANTES :**

- □ Si l'alimentation électrique est en 240VAC, l'automate doit être protégé avec un disjoncteur magnéto-thermique 2A et une protection différentielle 30mA.
- □ L'automate doit être encastré dans une enceinte sans entrées d'eau, sans condensations, située à l'abri du soleil et de la pluie ; si l'enceinte est à l'extérieur sous auvent, elle doit être munie de 2 ouies de ventilation basse et haute, et d'un chauffage régulé référence ALX-CR002.

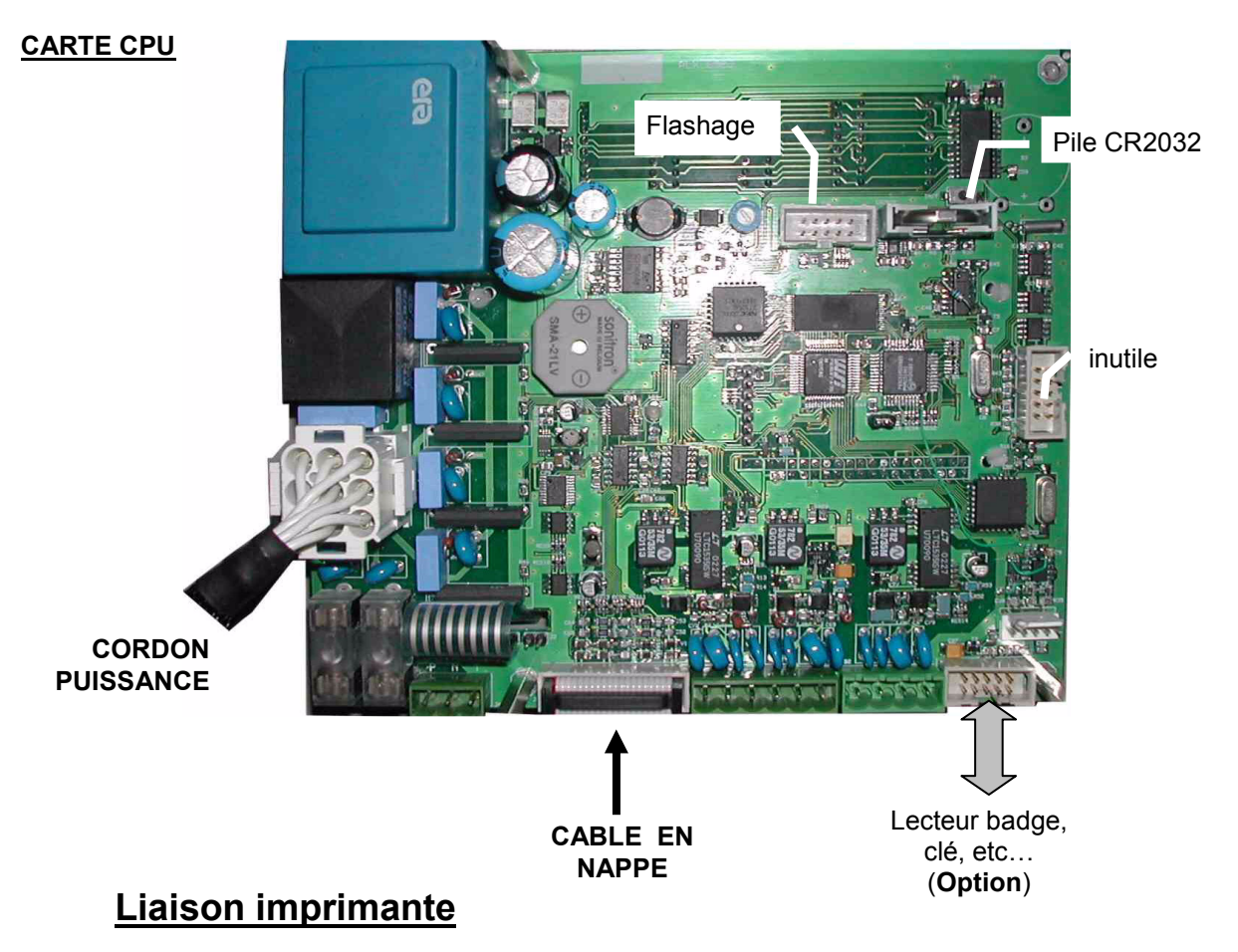

La sortie imprimante de l'automate est une RS485 – 9600 BAUDS – 8 bits sans parité qui permet une distance de communication jusqu'à 800 mètres. Les tensions présentes sur les fils de communication sont **imposées par l'automate**; au repos la liaison est polarisée comme suit :

- □ Le signal A par rapport à la réf. IMP. doit être à 4.5V +/- 0.5V
- □ Le signal B par rapport à la réf. IMP. doit être à 0.5V +/- 0.5V

A la mise sous tension de l'automate un message indiquant la version logicielle s'imprime automatiquement. Il permet un test rapide de l'impression.

Se référer à la fiche technique de l'interface imprimante coté imprimante.

# Liaison P.C.

Le bus de communication avec le P.C. est une RS485 – 9600 BAUDS – 8 bits, isolée et polarisée au repos comme suit :

- □ Le signal A par rapport à la réf. P.C. doit être à 3.5V +/- 0.5V
- □ Le signal B par rapport à la réf. P.C. doit être à 1.5V +/- 0.5V

## Câbles de communications vers l'imprimante ou le P.C.

- Longueur maximale 500 à 800 mètres
- Utiliser des câbles de type téléphonique, à 2 paires blindées 0.22 mm² (ou 6/10<sup>ème</sup> mm) minimum. Le blindage est à relier à la masse, uniquement du côté automate. Séparer les câbles de puissance (moteur portail, alimentation gâche etc...) et les câbles de communications. Eviter de faire passer les câbles de communications sous des toits ou le long d'une charpente métallique.

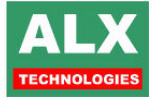

# Automate : CARACTERISTIQUES TECHNIQUES

Alimentation, consommation modèle 240VAC : modèle 24VAC : Puissance 12V (modèle 240 et 24VAC) Durée de vie de la pile de sauvegarde : Pouvoir de coupure des relais Protection des communications PC et IMP. : Volume maxi des cuves de stockage : Volume maxi par prise : Fréquence maximale des impulsions : Niveau des impulsions : Poids : Température de fonctionnement : Température de stockage : Durée de vie du clavier : Afficheur L.C.D. : Afficheur électroluminescent :

20 Watt, 50Hz 20 Watt, 50Hz 250 mA 5 ans minimum bobine contacteur 50W maximum 2 kV ±999999 Litres 999.9 Litres ou 65535 Litres 150Hz avec un rapport cyclique 50% 0-8V (min) entrée collecteur ouvert environ 5Kg -10°C à 40°C <70% d'hygrométrie -20°C à 60°C <70% d'hygrométrie 1000000 manœuvres ou 3 ans 2 lignes de 16 caractères de 8 mm 4 digits de 20 mm de haut

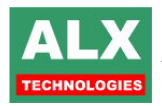

# Liste des modifications de cette documentation :

| Date     | Page modifiée | Modification                                                                           |
|----------|---------------|----------------------------------------------------------------------------------------|
| 31/12/04 | N°8           | Ajout de paramètres : blocage si mémoire pleine, saisie KM sur lubrifiant,             |
|          |               | interdire la touche 'Annul' pendant la distribution                                    |
| 24/01/05 | N°9 et 10     | Icône contrôle d'accès en page télécommande en fonction du modèle                      |
|          |               | (sans contact, magnétique, clavier) et paramètres du lecteur de boucle                 |
|          |               | au sol LCR001                                                                          |
| 07/01/05 | N°14          | La fréquence maximale des impulsions passe à 150 Htz                                   |
| 27/06/05 | N°14 et 12    | Alimentation 24 VAC                                                                    |
| 29/09/05 | N°10          | Suppression du réglage de l'heure                                                      |
| 29/09/05 | N°7           | En paramètre <b>pompe prioritaire</b> le volume des autres pompes n'est plus           |
|          |               | visualisé.                                                                             |
| 23/12/05 | N°6           | réglage des volumes d'alarme avec une précision à 100 litres soit 3.6 m <sup>3</sup> . |
| 23/12/05 | N°10          | Nouvelle page paramètre suite : ajout de la possibilité de saisir un code              |
|          |               | véhicule suite à un défaut carburant avec un badge véhicule si clé véhicule            |
|          |               | obligatoire.                                                                           |
| 02/02/06 | N°9           | La carte CCV002 remplace la carte SR002 + déplacement du paragraphe                    |
|          |               | sur l'IT002                                                                            |
| 24/05/06 | N°5           | Ajout en nota de l'option transfert automatique de la configuration                    |
|          |               |                                                                                        |
|          |               |                                                                                        |

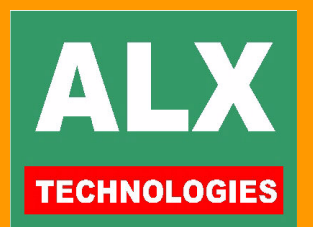

660 chemin des thermes 34170 CASTELNAU le LEZ Site : www.alx34.com Email : alx34@wanadoo.fr Tel : 04 67 02 06 11 Fax : 04 67 02 06 54